# AC 管理の AP ソフトウェアのデフォルトの変更手順 について

AP のファームウェアは AC 上で管理されていて、新たな AP が追加されたり、AC 上に現在のバージョ ンより新しいバージョンがアップロードされれば、reset wlan コマンドにより最新のバージョンにアップグ レードされます。

しかし、そのバージョン以外のバージョンを適用する必要があれば、以下の手順により行えます。

#### 1. デフォルト以外のバージョンを適用する場合。

## 手順1.

AC に保存され、AP に適用されているバージョンを削除し、適用したいバージョンのイメージファイルを 機器にアップロードします。

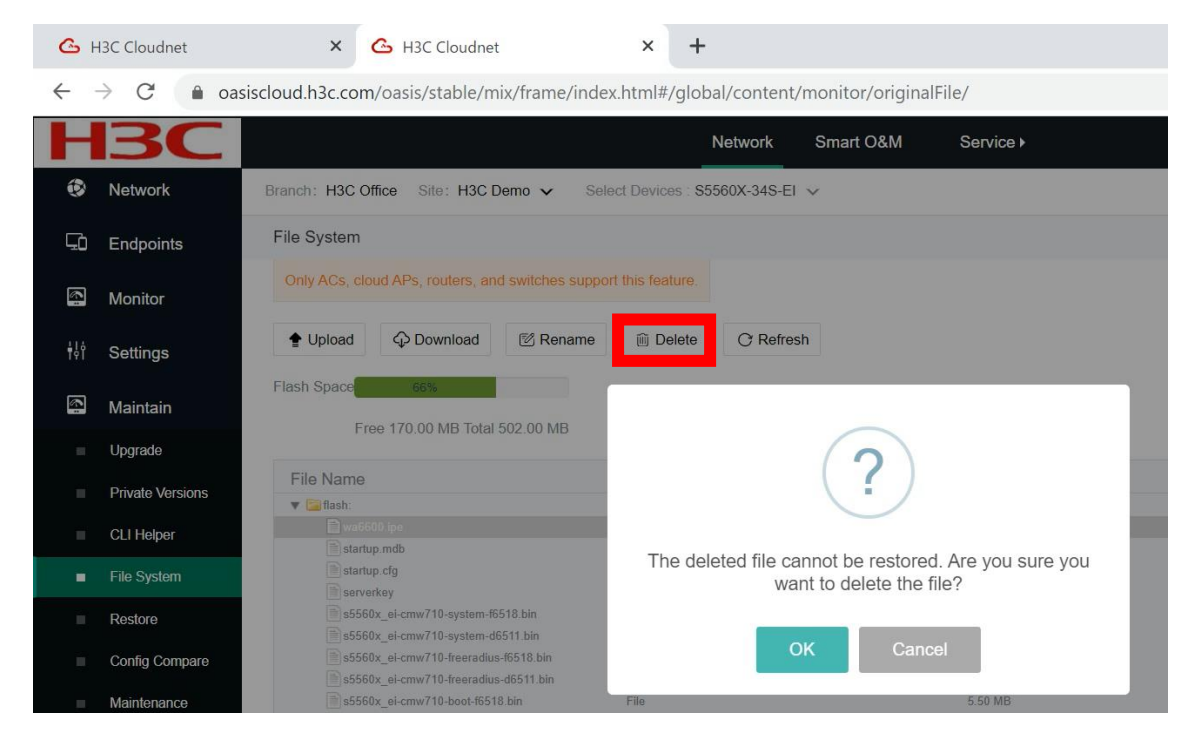

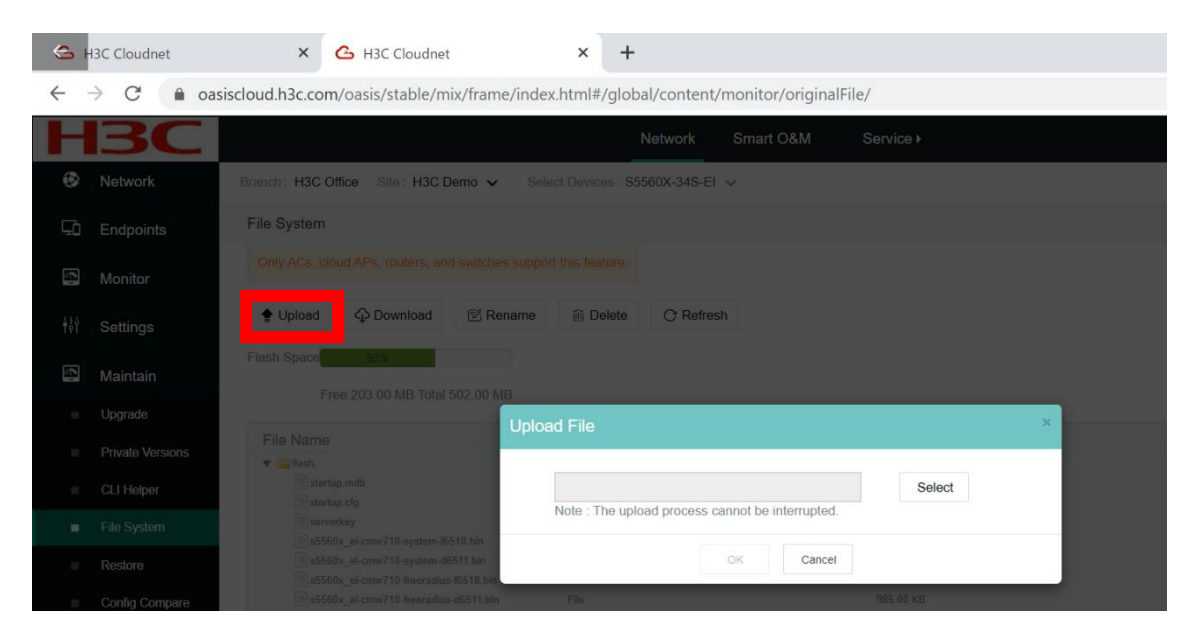

## 手順2.

適用したいバージョンを使用するように以下のコマンドにより指定します。 [H3C]wlan apdb WA6638-JP Ver.A E2439P05 [H3C]save force Validating file. Please wait... Saved the current configuration to mainboard device successfully. [H3C]

## 指定が成功したことを以下のコマンドにより確認します。

[H3C]display wlan ap-model name WA6638-JP

Hardware Version Ver.A:

| Software Version         | : E2439P05   |
|--------------------------|--------------|
| Default Software Version | : E2438P01   |
| Image Name               | : wa6600.ipe |

#### 手順3.

. . .

AC に管理されている AP を再起動させると、AC から上記 Software Version のバージョンのソフトウェ アが AP にダウンロードされます。ダウンロードが完了すると、AP は自動的に再起動しダウンロードさ れたソフトウェアで立ち上がります。

<H3C>reset wlan ap all

Reset APs that have established or are to establish primary tunnels with the AC. Continue? [Y/N]:y

以下ログメッセージ

・ダウンロード開始ログ。

%Apr 2 11:10:38:013 2021 L3-011-A02A CWS/6/CWS\_IMG\_DOWNLOAD\_START: AP 001 started to download the image file wa6600.ipe.

・ダウンロードが完了するとAP は自動的に再起動してダウンロードされたファイルで立ち上がります。 %Apr 2 11:11:47:441 2021 L3-011-A02A CWS/6/CWS\_IMG\_DOWNLOAD\_COMPLETE: Downloading the image file wa6600.ipe for AP 001 through the CAPWAP tunnel is complete.

手順4.

AP のバージョンアップが完了して、ダウンロードされたバージョンで稼働しているか確認します。 <H3C>display wlan ap name 001 verbose

•••

| H/W version | : Ver.A    |  |
|-------------|------------|--|
| S/W version | : E2439P05 |  |

手順5.

Oasis をチェックして、問題が解決したことを確認します。

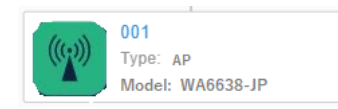

2. デフォルトのバージョンを適用する場合。

手順1.

AC に保存され、AP に適用されているバージョンを削除し、適用したいバージョンのイメージファイルを 機器にアップロードします。

手順2.

デフォルト以外の適用したいバージョンを使用するように指定されていたものを、本来のデフォルトのバ ージョンを適用するように、以下のコマンドで行います。

[H3C]undo wlan apdb WA6638-JP Ver.A

[H3C]save force

Validating file. Please wait...

Saved the current configuration to mainboard device successfully.

[H3C]

指定が成功したことを以下のコマンドにより確認します。

[H3C]display wlan ap-model name WA6638-JP

• • •

Hardware Version Ver.A:

| Software Version         | : E2438P01   |
|--------------------------|--------------|
| Default Software Version | : E2438P01   |
| Image Name               | : wa6600.ipe |

手順3.

AC に管理されている AP を再起動させると、AC から上記 Software Version のバージョンのソフトウェ アが AP にダウンロードされます。ダウンロードが完了すると、AP は自動的に再起動しダウンロードさ れたソフトウェアで立ち上がります。

<H3C>reset wlan ap all

Reset APs that have established or are to establish primary tunnels with the AC. Continue? [Y/N]:y

以下ログメッセージ

・ダウンロード開始ログ。

%Apr 2 11:46:48:141 2021 L3-011-A02A CWS/6/CWS\_IMG\_DOWNLOAD\_START: AP 001 started to download the image file wa6600.ipe.

・ダウンロードが完了するとAP は自動的に再起動してダウンロードされたファイルで立ち上がります。 %Apr 2 11:47:55:053 2021 L3-011-A02A CWS/6/CWS\_IMG\_DOWNLOAD\_COMPLETE: Downloading the image file wa6600.ipe for AP 001 through the CAPWAP tunnel is complete.

#### 手順4.

AP のバージョンアップが完了して、ダウンロードされたバージョンで稼働しているか確認します。 <H3C>display wlan ap name 001 verbose

•••

| H/W version | : Ver.A    |
|-------------|------------|
| S/W version | : E2438P01 |